<u>Supprimer l'arrière plan d'une photo en oueloues clics</u>

## 1. <u>Supprimer l'arrière plan avec le site bgeraser</u>

a) Créer un compte (si cela est déjà fait, passer à l'étape suivante)

La création d'un compte vous permettra de supprimer gratuitement l'arrière plan de 5 images/mois

- Aller sur le site https://bgeraser.com/

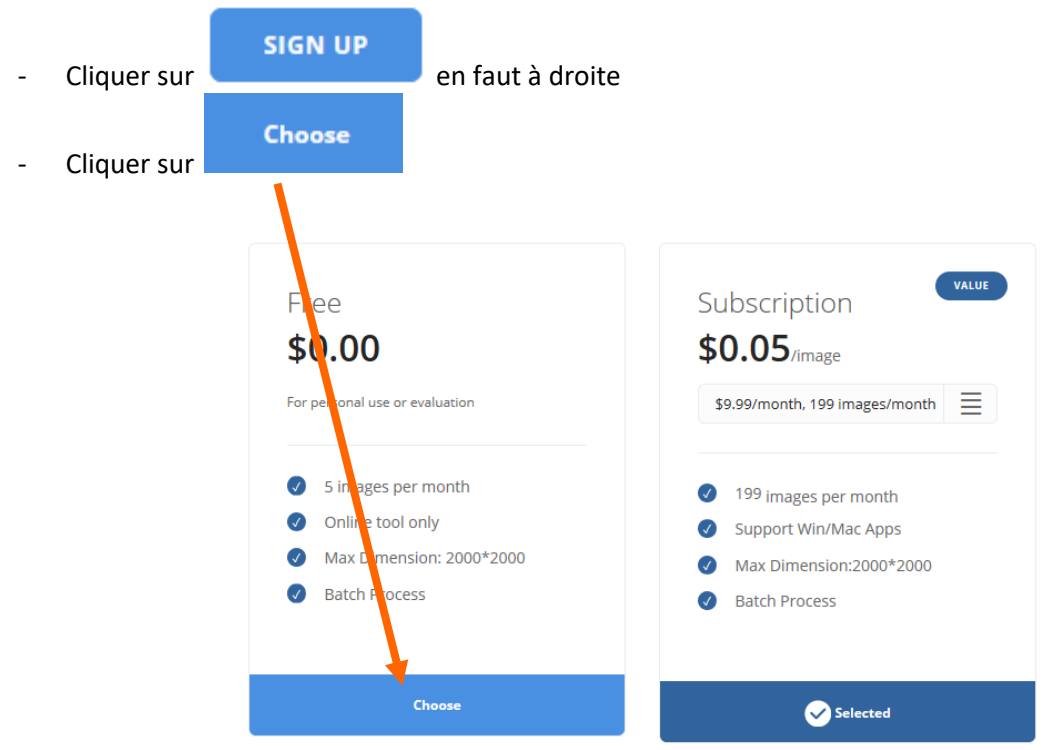

- Faire rouler la molette de la souris afin d'accéder au formulaire suivant :

## Register Account and Pay

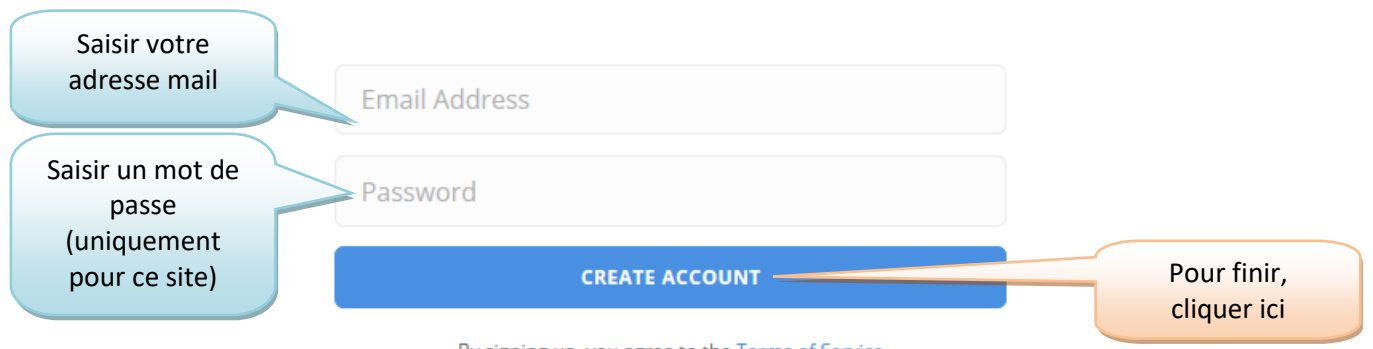

By signing up, you agree to the Terms of Service

- Confirmer la création du compte en allant sur sa boite mail

Click to verify Ouvrir le mail de bgeraser et cliquer sur

Thank you for verifying this email address! To complete the verification process, please click on this link: Click to verify

Best regards, BG Eraser Support | noreply@bgeraser.com

LOGIN

- pour se connecter (mettre les identifiants utilisés lors de la création du Cliquer sur compte)
- b) Réduire la taille de son image avec photofiltre (facultatif)

Cette étape est nécessaire si votre image est supérieure à 2000 \* 2000 pixels Vous pouvez bien évidemment utiliser votre logiciel habituel pour faire cette étape !

- Réduire la fenêtre de votre page web
- Ouvrir photofiltre \_
- Cliquer dans le menu Fichier > Ouvrir
- Double cliquer sur l'image souhaitée
- Faire un clic droit sur l'image > Taille de l'image \_

|                                                                                                    | Taille en pixels / Mémoire                                                            |  |  |  |  |
|----------------------------------------------------------------------------------------------------|---------------------------------------------------------------------------------------|--|--|--|--|
|                                                                                                    | Largeur :        Hauteur :        Mémoire :          4032        3024        34,88 Mo |  |  |  |  |
| Cliquer sur la taille la<br>plus grande<br>(ici c'est la largeur)<br>et noter 2000.<br>La hauteur va s'ajuster | Nouvelle taille<br>Largeur :<br>4032<br>Hauteur :<br>3024                             |  |  |  |  |
| automatiquement.<br>Cliquer sur OK                                                                             | Résolution :<br>72,00  pixels/pouces  Conserver les proportions Optimiser             |  |  |  |  |
|                                                                                                    | Ok Annuler                                                                            |  |  |  |  |

- Faire un clic droit sur l'image > Enregistrer sous
- Naviguer dans ses dossiers afin d'enregistrer l'image dans le dossier souhaitée (ex : Bibliothèque > Double

| clic sur I | Images > Doul  | ole clic sur le dossier souhaité > Changer le nom du fichier > Enre | egistrer > | Ok )        |
|------------|----------------|---------------------------------------------------------------------|------------|-------------|
| No         | m du fichier : | a-002.jpg                                                           | ~          | Enregistrer |
| Тур        | be :           | JPEG (*.jpg;*.jpeg;*.jpe;*.jfif)                                    | $\sim$     | Annuler     |
|            |                |                                                                     |            |             |

## c) Supprimer l'arrière plan d'une photo de façon... automatique !

- Revenir sur bgeraser si vous n'y êtes plus

GET STARTED FREE

- puis sur Click or Drop Files
- Naviguer dans les dossiers de son PC et double cliquer sur l'image souhaitée (image inférieure à 2000 pixels)

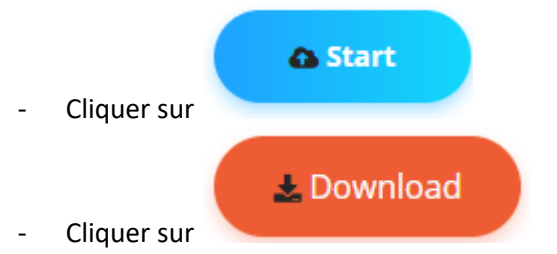

- Le résultat s'affiche :

Cliquer sur

Le résultat n'est pas parfait mais tout à fait honnête lorsque l'on ne sait pas faire autrement ©

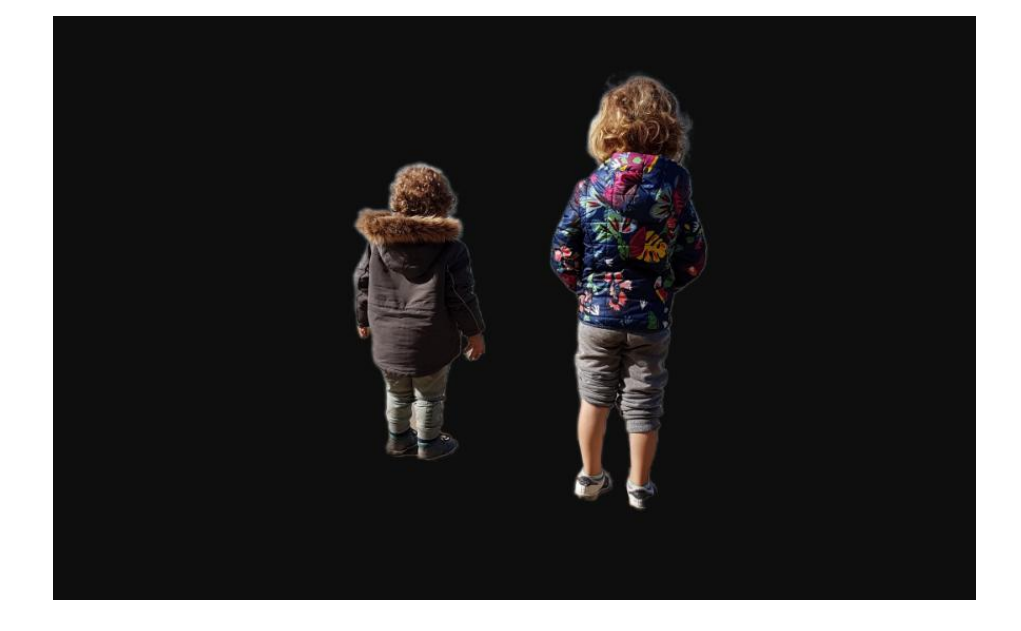

Enregistrer son image : clic droit sur l'image > Enregistrer l'image sous > Changer le nom du fichier si besoin
 (1) et choisir le dossier d'enregistrement (2) puis cliquer sur Enregistrer (3)

| - → ✓ ↑ 🔜 > Ce PC → Bureau |           | ~                                                                                                    | V O Rechercher dan |            | ercher dans : Bureau |   |
|----------------------------|-----------|----------------------------------------------------------------------------------------------------|--------------------|------------|----------------------|---|
|                            |           |                                                                                                    | -                  |            |                      |   |
| rganiser 👻 Nouveau dos     | sier      |                                                                                                    |                    |            | <b>•</b>             | 1 |
| Ce PC                      | -         | -                                                                                                    |                    | _          | -                    |   |
| 🛄 Bureau                   | 2.11      | TE                                                                                                    |                    | 648        |                      |   |
| Documents                  | 171       | 1 X                                                                                                    |                    |            |                      |   |
| 📰 Images <mark>2</mark> 👘  | ALC: N.   | - A. P.                                                                                                    |                    |            |                      |   |
| 👌 Musique                  | Assurance | AU                                                                                                    | 84                 | an Unaffes | Carte popup          |   |
| Objets 3D                  | 100       | -                                                                                                    |                    |            | -                    |   |
| 🕂 Téléchargement:          | 44        | 257                                                                                                    |                    | · -        |                      |   |
| Vidéos                     | 100       | 200                                                                                                    |                    | · .        |                      |   |
| 🏪 Disque local (C:)        | Colorison | and the second second s |                    | 0.00       | Marchines A          |   |
| 👷 Partage Public () 🗸      | Coursept  | Uneffec                                                                                                    |                    |            | commande             |   |
| Nom du fichier : 6pWvn8e   | .png      |                                                                                                    |                    |            |                      |   |
| Type : PNG Imag            | e (*.png) |                                                                                                    |                    |            |                      |   |

## 2. AJOUTER UN NOUVEAU FOND AVEC GIMP :

- Ouvrir le logiciel Gimp

Mon image de

fond

- Cliquer dans le menu Fichier > Ouvrir et double cliquer sur l'image de fond souhaitée
- Cliquer dans le menu Fichier > Ouvrir en tant que calque > double cliquer sur l'image dont le fond a été supprimé avec Bgeraser

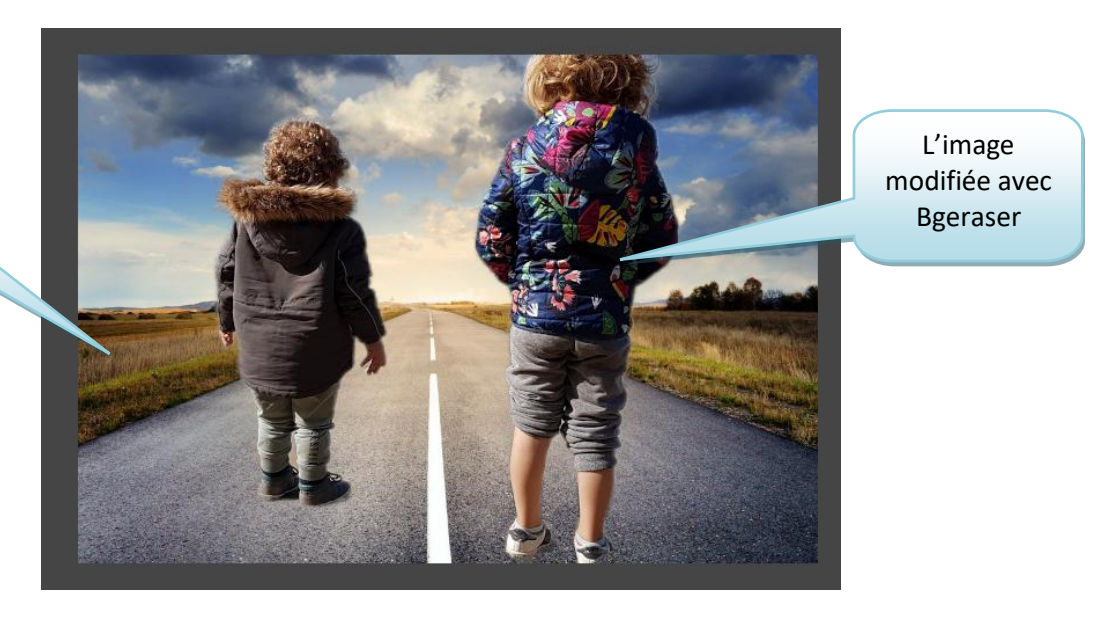

- Modifier la taille de l'image importée :

•

Cliquer sur cliquer ensuite sur un angle de l'image et glisser vers l'intérieur de l'image pour la diminuer ou vers l'extérieur pour l'agrandir.

Déplacer l'image si besoin à l'aide des 4 carrés au centre de l'image 🖳

Appuyer sur la touche Entrée du clavier pour valider

Et voici le résultat :

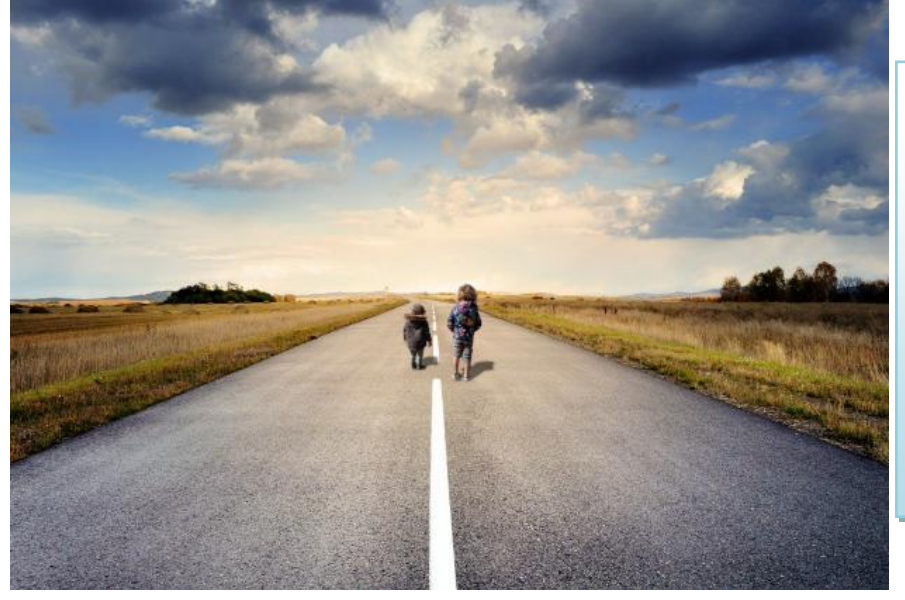

J'ai ensuite ajouté une ombre sur mes personnages : Filtres > Ombres et lumières > Ombre en perspectives > Ajuster les réglages en fonction du résultat souhaité puis cliquer sur Valider.

Personnellement je ne suis pas du tout spécialisée dans la gestion des ombres et je doute fortement que la taille de l'ombre et l'angle coïncident vraiment avec l'éclairage de la photo.....

- Enregistrer l'image : Cliquer dans le menu Fichier > Exporter sous > Nommer le fichier (en haut) puis cliquer

Exporter

(en bas à droite) et cliquer à nouveau sur

Exporter

Tutoriel réalisé par Fanny Mahé-Badin

sur